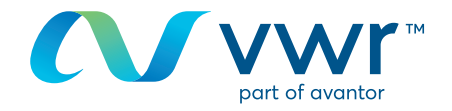

# Kontrola a aktualizácia cenových ponúk

Vaša lokalita vwr na nakupovanie online Prejdite na stránku www.vwr.com

#### Prihlásenie

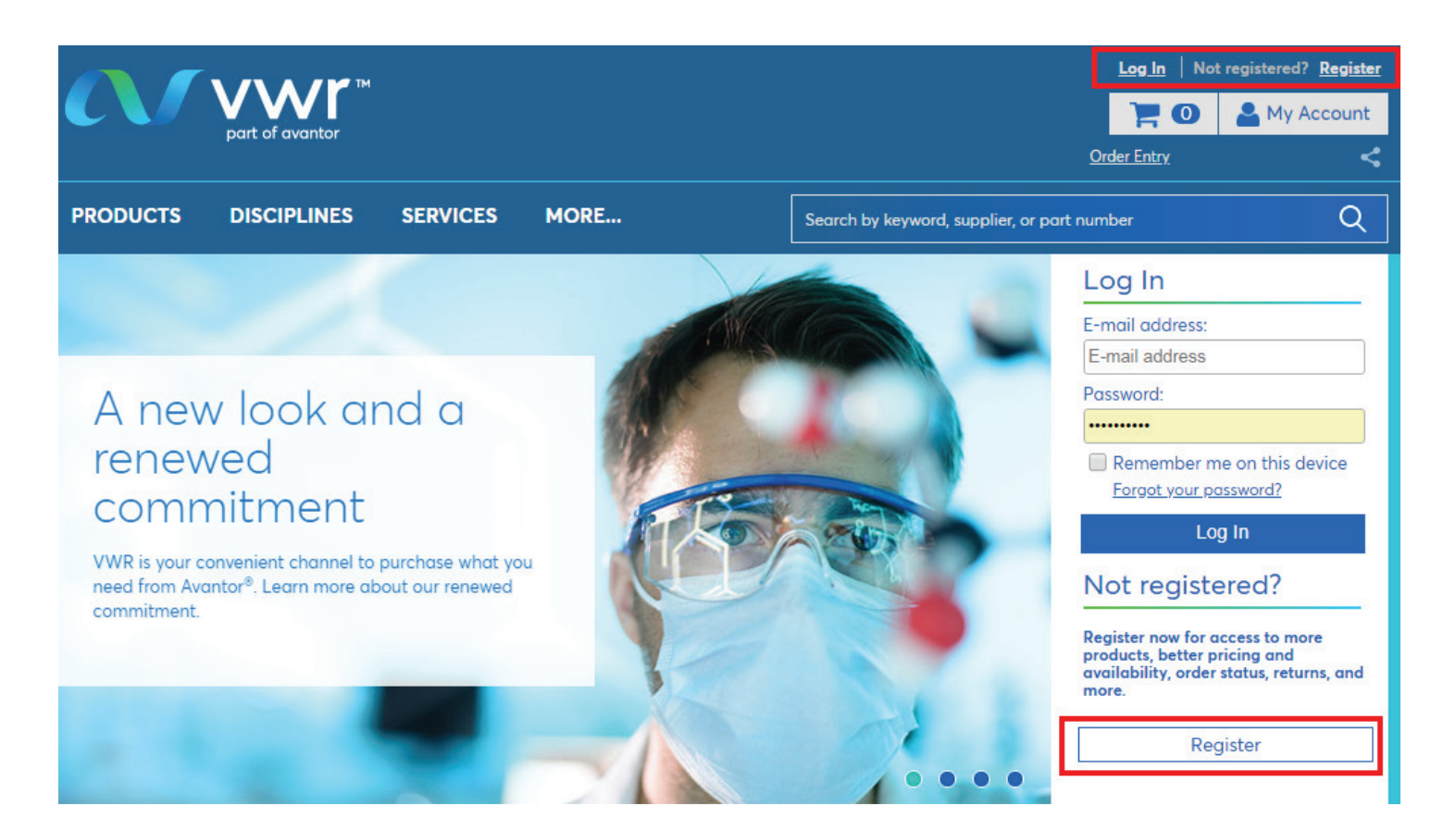

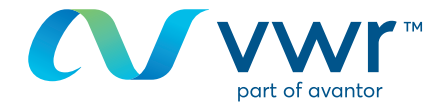

# 1 V časti "moje konto" vyberte položku "zobraziť cenovú ponuku"

|                                  | Home > My Account                   |                                          |                               |                         | 🖨 Prin                |
|----------------------------------|-------------------------------------|------------------------------------------|-------------------------------|-------------------------|-----------------------|
| MY ACCOUNT                       | Last Login: 26/12/2018              | 10:51 AM GMT                             |                               |                         |                       |
| You have <b>()</b> Notifications | Next Delivery Date                  | Notifications                            | Your Orders                   |                         |                       |
| Notification Settings            | Not Scheduled.                      | 0 New                                    | My Orders                     |                         |                       |
| My Orders                        |                                     |                                          |                               | ļ                       |                       |
| Open Requisition                 | Tools: Order Entry                  | Shopping Lists                           | Custom Catalogs               | Frequently Ordered Item | s Open Requisition    |
| Order Reminders                  | Order Status updated d              | aily.                                    |                               |                         |                       |
| Shopping Lists                   |                                     |                                          |                               |                         |                       |
| Personal Shopping Lists          |                                     |                                          |                               |                         | Environment<br>Agency |
| Organisation Shopping<br>List    |                                     |                                          |                               |                         |                       |
| Frequently Ordered<br>Items      |                                     |                                          |                               |                         |                       |
| Custom Catalogs                  |                                     |                                          |                               |                         |                       |
| My Profile                       | Great nev                           | v look. Sar<br>na solutior               | ne                            |                         |                       |
| Personal Info                    |                                     | have transforme                          | io.                           |                         |                       |
| My Preferences                   | visual presence                     | to give a fresh an                       | d distinctive look            |                         |                       |
| My Organisations                 | to our new comp<br>expression of th | oany. It's a tangit<br>e progress we are | e and visual<br>making in our |                         |                       |
| Shipping Options                 | integration with                    | VWR.                                     | -                             |                         |                       |
| Payment Options                  | As our channel t                    | orand, VWR offer                         | s you the                     |                         |                       |
| Order Options                    | count on, optimi                    | ized for the way y                       | ou do business.               |                         |                       |
| Line Level Data<br>Management    | LEARN MOR                           |                                          |                               |                         |                       |
| Order Level Data<br>Management   |                                     |                                          |                               |                         |                       |
| My Quotes                        |                                     |                                          |                               |                         |                       |
| Request a Quote                  |                                     |                                          |                               |                         |                       |
| View Quote                       | Dedicated                           | Custome                                  | r Service                     |                         |                       |

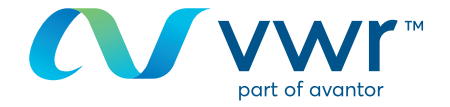

#### V PRIEBEHU SCHVAĽOVANIA

2 Cenové ponuky môžete filtrovať podľa dátumu (1 týždeň, 30 dní, 60 dní, 90 dní alebo zobraziť všetky) a podľa stavu (uložené cenové ponuky, v procese vytvárania, schvaľované a exspirované cenové ponuky)

| Show Home > Quote Ce      | ntre               |                    |                      |         |               |    |           | 🖨 Print |
|---------------------------|--------------------|--------------------|----------------------|---------|---------------|----|-----------|---------|
| My Quote                  | Centre             |                    |                      |         |               |    |           |         |
| Organization Training Dem | o Account 🔻        | Quote # or Web Quo | ote # or Your Refere | ence    |               | Q  | Catalog # | Q       |
|                           |                    |                    |                      |         |               |    |           |         |
| Limit Search Results by:  | 1 Week             | 30 Days            | 60 Days              | 90 Days | All Available |    |           |         |
| Showing 2 of 2 Quotes. Yo | u can sort all the | column by double   | e clicking on the l  | neader. |               |    |           |         |
| Available Draft Rea       | wested Expired     |                    |                      |         |               |    |           |         |
| Date Created              | acotea Expired     | Web Quot           | e #                  |         | Status        |    |           |         |
| 26/12/2018                |                    | RQ231537           | <u></u>              |         | Request       | ed |           |         |
| 26/12/2018                |                    | RQ231308           | 2                    |         | Request       | ed |           | -       |
| 4                         |                    |                    |                      |         |               |    |           |         |

\* "All Available" Searches may result in extended wait times while we gather your quotes.

### 3 Kliknutím na internetové odkazy na vaše cenové ponuky ich môžete skontrolovať

|                                                                                                    | Home >My Quotes > Requested Quote View                                                                                                    |                  |                         |                                                                    |                                       |            |                | 6             | Print |
|----------------------------------------------------------------------------------------------------|----------------------------------------------------------------------------------------------------|------------------|-------------------------|--------------------------------------------------------------------|---------------------------------------|------------|----------------|---------------|-------|
| <ul> <li>Katalógové ceny</li> <li>Celková cena</li> <li>Množstvo</li> <li>Dostupnosť<br/>produktov</li> <li>Číslo internetovej<br/>cenovej ponuky</li> </ul> | Requested Quote View                                                                                                    |                  |                         |                                                                    |                                       |            |                |               |       |
|                                                                                                    |                                                                                                    | Web Quote Number | : RQ231308              | Shipping Account Number: 50002658<br>Vwr Web System - Test Address |                                       |            |                |               |       |
|                                                                                                    | Your Reference:       RQ231308       ** Orders Raised On This A         Your Reference:       RQ231308       ** Are For Test Purposes Or         Quote Comments:       Test Street         Test Street       Test City , BH15 1TD         GB       GB |                  |                         |                                                                    | his Account **<br>es Only **<br>er ** |            |                |               |       |
| konta                                                                                                    | Items in Your Quote                                                                                                    |                  |                         |                                                                    |                                       |            |                |               |       |
|                                                                                                    | Part Number                                                                                                    | GLOVE NITRILE A  | MBI POWDER-ERFE S (6-7) | UOM<br>FA                                                          | List Price                            | Unit Price | Extended Price | Expected Pric | e Qty |
|                                                                                                    | Availat                                                                                                    | pility:          | 492 In-Stock - VWR      |                                                                    |                                       |            |                | 20.000        |       |
|                                                                                                    | Externo                                                                                                    | al Message:      |                         |                                                                    |                                       |            |                |               |       |
|                                                                                                    | Send the G                                                                                                    | luote:           |                         |                                                                    |                                       |            |                |               |       |
|                                                                                                    | Requestor: claire.randazza@vwr.com                                                                                                    |                  |                         |                                                                    |                                       |            |                |               |       |
|                                                                                                    | Include a cop                                                                                                    | by to:           |                         |                                                                    |                                       |            |                |               |       |
|                                                                                                    |                                                                                                    |                  |                         |                                                                    |                                       |            |                | Back to Q     | uotes |

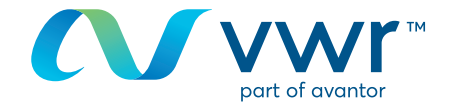

#### **EXSPIROVANÁ CENOVÁ PONUKA**

|      | ł |
|------|---|
| - 4- |   |
|      | , |

Ak vaša cenová ponuka exspirovala, cenovú ponuku môžete prepočítať kliknutím na nápis "prepočítať cenovú ponuku"

## My Quote Centre

| Available [      | Draft Reque      | sted Expired     | mber              | Status            | Source     | Date Completed  |         | Action | - |
|------------------|------------------|------------------|-------------------|-------------------|------------|-----------------|---------|--------|---|
| Available [      | Draft Reque      | sted Expired     | ł                 |                   |            |                 |         |        |   |
|                  |                  |                  |                   |                   |            |                 |         |        |   |
| Showing 0 of (   | 0 Quotes. You    | can sort all the | e column by doub  | le clicking on th | ne header. |                 |         |        |   |
| Limit Search Res | ults by:         | 1 Week           | 30 Days           | 60 Days           | 90 Days    | All Available * |         |        |   |
|                  |                  |                  |                   |                   |            |                 | Oddalog |        |   |
|                  | I raining Demo A | ccount V         | Quote # or Web Qu | ote # or Your Ref | 0          | Catalog         | #       | 4      |   |

\* "All Available" Searches may result in extended wait times while we gather your quotes.

## **5** Po kliknutí na položku "prepočítať cenovú ponuku" môžete:

- Zmeniť množstvo
- Pridať výrobok k vašej cenovej ponuke
- Stiahnuť produkty zo súboru

|                             | Home > Request a      | Quote                           |              |            |            |                                            |            |            | 🖨 Print |
|-----------------------------|-----------------------|---------------------------------|--------------|------------|------------|--------------------------------------------|------------|------------|---------|
| MY ACCOUNT                  | Poquor                | st a Quat                       |              |            |            |                                            |            |            |         |
| You have 🕕 Notifications    | Reques                |                                 | e            |            |            |                                            |            |            |         |
| Notification Settings       | Web Quote             | Number: RQ11823                 |              |            | Sh         | Ipping Accou                               | nt Number: | 50032355 🔻 | ]       |
| My Orders                   | Your Re               | eference: RQ11793               |              |            |            | ** Please Do Not Deliver **<br>Test Street |            |            |         |
| Open Requisition            | Quote Co              | omments:                        |              |            |            | Test City<br>BH15 1TD                      |            |            |         |
| Order Reminders             |                       |                                 |              |            |            |                                            |            |            |         |
| Shopping Lists              | Items in Your C       | Quote                           |              |            |            |                                            |            |            |         |
| Personal Shopping Lists     | Expand All / Coll     | apse All                        |              |            |            |                                            |            |            |         |
| Frequently Ordered<br>Items | Part Number           | Description                     | UOM          | List Price | Unit Price | Extended                                   | Expected   | Qty        |         |
| Custom Catalogs             |                       | Beaker low                      |              |            |            | Price                                      | Price      |            |         |
| My Profile                  | ■ <u>213-1124</u>     | form,with<br>spout,borosilicate | 1 * 10 items | £35.70     | £41.50     | £41.50                                     | 0.0        | 1          | ×       |
| Personal Info               |                       | glass,250ml 1 * 10<br>Items     |              |            |            |                                            |            |            |         |
| My Preferences              | Availabi              | lity:-                          |              |            |            |                                            |            |            |         |
| My Organisations            | 25 In-St              | ock - VWR                       |              |            |            |                                            |            |            |         |
| Shipping Options            | External              | Message:                        |              |            |            |                                            |            |            |         |
| Payment Options             |                       | ACETONE SUITABLE<br>FOR USE AS  |              |            |            |                                            |            |            |         |
| Order Options               | □ <u>1.00013.1000</u> | EXCIPIENT<br>EMPROVE EXP PH     | 1*11         | £28.50     | £40.30     | £40.30                                     | 0.0        | 1          | ×       |
| Line Level Data             |                       | EUR, BP, JPE, NF 1*11           |              |            |            |                                            |            |            |         |

V prípade akýchkoľvek otázok týkajúcich sa používania našej predajnej lokality online kontaktujte miestnu kanceláriu spoločnosti vwr